# Installation Guide

# DEVIreg<sup>™</sup> Room

Intelligent electronic timer controlled thermostat with App control

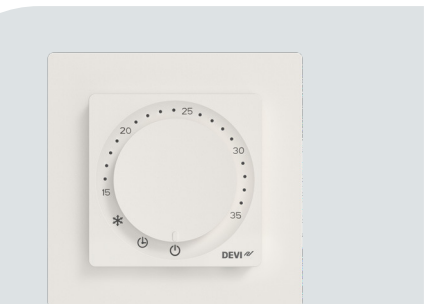

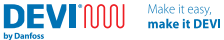

# **Table of contents**

| 1 | Introduction                | 4   |
|---|-----------------------------|-----|
| 2 | Standard Compliance         | 5   |
| 3 | Safety instruction          | 6   |
| 4 | Installation Guidelines     |     |
| 5 | User Guide                  |     |
|   | DEVI Control App            | 25  |
|   | DEVI Control App User Guide | 25  |
| 6 | Eco Design Sheet            | _29 |
| 7 | Warranty                    | 33  |
| 8 | Disposal instruction        | 36  |
|   | -                           |     |

# 1 Introduction

The DEVIreg<sup>™</sup> Room is a Thermostat for use with electric floor heating, the thermostat has multiple control modes: Floor, Room<sup>\*</sup> and Combined. the thermostat has adaptive timer support which provides an efficient way of controlling your electric floor heating system.

\*requires special action.

The thermostat is special designed for wall mounted installation in standard EU wall mount boxes, in and on wall, and can be used for control of total heating as well as comfort heating of the room. The thermostat supports a selection of commonly used frame systems for 55x55 (inner geometry) framing systems.

Among others, the thermostat has the following features:

- ECO design LOT20 compliance
- In App setup for specific flooring and room types.
- Support for 55x55 like frame systems.
- Simple knob operation for temp. control and features.
- Bluetooth connectivity on 2.4GHz frequency at a maximum power of 10 dBm.
- Access to thermostat via App for settings for easy access, setup, or remote troubleshooting. Firmware update via DEVI Control App.
- Works out of box with default parameters as thermostat.

# 2 Standard Compliance

Electrical safety, Electro-Magnetic Compatibility and Radio aspects for this product is covered by the compliance with the following relevant standards:

- EN/IEC 60730-1 (general)
- EN/IEC 60730-2-7 (timer)
- EN/IEC 60730-2-9 (thermostat)
- EN 301 349-1 and EN 301 349-17 (EMC standard for radio equipment operating in the 2,4 GHz band)
- EN 300 328 (Efficient use of radio spectrum for radio equipment operating in the 2,4 GHz band)

### SIMPLIFIED EU DECLARATION OF CONFORMITY

Hereby, Danfoss A/S declares that the radio equipment DEVIreg<sup>™</sup> Room is in compliance with Directive 2014/53/EU.

The full Declaration of conformity can be found on https://assets.danfoss.com/approvals/latest/281716/ID455643625457-0101.pdf

# 3 Safety instruction

Make sure that the mains power supply to the thermostat is shut off before starting the installation.

Important: When the thermostat is used to control a floor heating element, always use a floor sensor, and never set the maximum floor temperature to more than the manufacturer recommends for the specific flooring type. The device is limited to 35 °C floor temperature, due to compliance requirements. In special cases the limit can be extended to 45 °C floor temperature after the unrecoverable breakout has been performed. Based on the setup in the app the thermostat has maximum temperature limitations imposed based on our recommendations.

- Electrical heating thermostats must always be installed according to local building regulations and wiring rules. Installation must be carried out by an authorized and/or qualified installer.
- The thermostat must be used in a wall mounted installation supplied through an all-pole disconnection switch (fuse).
- Do not expose the thermostat/switch to moisture, water, dust, and excessive heat.
- This thermostat/switch can be used by children aged from 8 years and above and persons with reduced physical, sensory or mental capabilities or lack of experience and knowledge, if they have been given supervision or instruction concerning use of the appliance in a safe way and understand the hazards involved, by a person responsible for their safety.
- Children should be supervised to ensure that they do not play with the thermostat/switch.
- The device is designed for permanent operation.

# Instructional video material

DEVIMU

To make it easy we show the features and functions of the product in videos that are present on our YouTube channel.

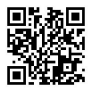

INSTALLATION GUIDE

DEVIreg<sup>™</sup> Room

7

# 4 Installation Guidelines

Follow these guidelines when placing the thermostat.

Make it easy

make it DEVI

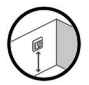

Install the thermostat in a suitable height on the wall (typical 80 – 170 cm)

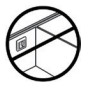

Do not place the thermostat on the inner side of a poorly insulated exterior wall.

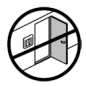

Install the thermostat more than 50 cm from window and door openings

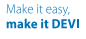

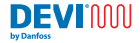

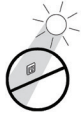

Do not place the thermostat in a way that it will be exposed to direct sunlight.

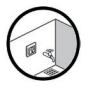

The thermostat must not be installed in direct wet areas (Zones 0, 1 and 2).Always follow local regulations regarding IP classes, this doesn't mean that the thermostats can't be installed in bathrooms.

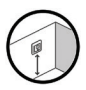

Do not position the floor sensor close to door openings or at places where the sunlight or other heat sources are located in the floor. Make it easy, make it DEVI

## Installation steps

DEVI:UUU

# Description

- Unpack the thermostat. Make sure all parts are delivered (1 pc. thermostat unit, 1 pc. Power supply, 1 pc. Frame, 1 pc. Frame adapter, 1 pc. Spacer, and 1 pc. wire sensor) along with the instructions written in local official language.
- Place the floor sensor in the Flexpipe and make sure the sensor element is properly fixed inside a Flexpipe. The Flexpipe must guide the sensor cable all the way to the wall/connection box. Our mats have this product included. sold separately as (140F1114).

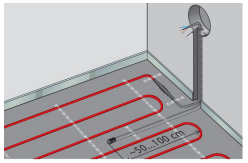

### Illustration

# Description

- The bending radius for the Flexpipe must be more than 50 mm.
- Make sure the floor sensor is located with equal distances between two heating cables (> 2 cm) located at a representative position.
- For thin floor constructions: the Flexpipe should be flush with the sub-floor surface, countersink the Flexpipe if possible.

For thicker constructions: the Flexpipe including the sensor should be located such that the sensor is exposed to a representative heating level, our recommendation is still that the sensor must be located equidistant between the cables or mat runs.

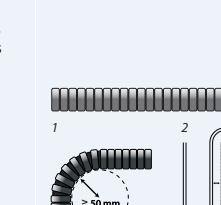

make it DEVI

### Illustration

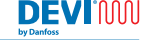

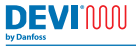

Make it easy, make it DEVI

#### INSTALLATION GUIDE 11 DEVIreg™ Room

# Description

## Illustration

- Ensure that the wiring circuit is disconnected and voltage free, turn off the all-pole disconnect.
- Connect the wires according to the wiring diagram on back of the power supply of the thermostat. Ensure that the terminals are properly fastened and wires are securely connected.

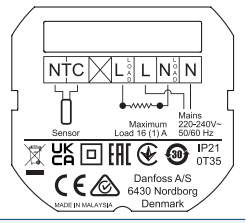

 The screen/PE wire from the electric heating element must be connected to the PE wire from the main power supply using a separate connector.

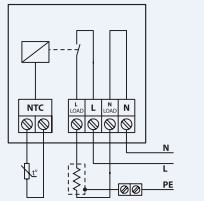

Description

#### Make it easy, make it DEVI

### Illustration

DEVIMUN

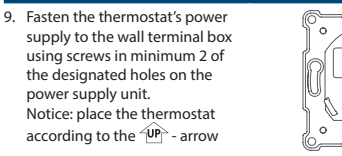

- Attach the frame and the Top frame to the thermostat. After that attach the thermostat to the Power supply unit by a softly press until all parts firmly connected.
- Carefully attach the thermostat to the Power supply – take care that the connector pins are not bent.
- After electrical installation is completed, turn on the all-pole disconnect (fuse).

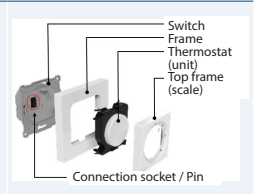

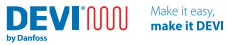

| Description                                                  | Illustration                                                                                                    |
|--------------------------------------------------------------|----------------------------------------------------------------------------------------------------|
| <ol> <li>The thermostat is now ready<br/>for use.</li> </ol> | The thermostat does not require<br>any settings to be performed in the<br>app, however this will be required<br>to modify advanced features,<br>schedules and more. |
| 14. Dismount thermostat front for replacement.               | Perform steps 11 and 10 carefully in<br>the mentioned order, detachment<br>can be done without tools or with a<br>flathead screwdriver.                             |

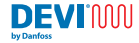

#### **Connection scheme**

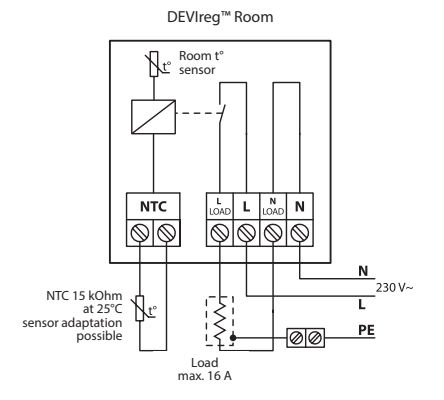

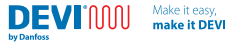

# **Technical specifications**

| Operating voltage                                       | 220-240 V~, 50/60 Hz                                                                                   |
|---------------------------------------------------------|----------------------------------------------------------------------------------------------------|
| Power consumption                                       | OFF: <175 mW Idle: <200 mW                                                                             |
| Contact rating:<br>- Resistive load<br>- Inductive load | 230 V ~ 16 A/3680 W<br>Cos φ = 0,3 max. 1 A                                                            |
| Floor sensor                                            | NTC 15 kΩ @ 25 °C, 3 m. (default)*                                                                     |
| Control                                                 | PWM (Pulse Width Modulation)                                                                           |
| Temperature control<br>range                            | Room temperature: $15 °C$ to $35 °C$<br>Floor temperature: $5 °C$ to $35 °C$<br>(45 °C after breakout) |
| Ambient temperature range                               | 0 °C to 35 °C                                                                                          |
| Frost protection                                        | 4 °C to 14 °C (default value 5 °C)                                                                     |
| IP class                                                | 21                                                                                                    |
| Protection class                                        | Class II - 🗖                                                                                           |
| Maximum cable size                                      | $1 \text{ x} 4 \text{ mm}^2 \text{ or } 2 \text{ x} 2,5 \text{ mm}^2$ /terminal                        |
| Controller type                                         | 1B                                                                                                    |
| Software class                                          | A                                                                                                    |
| Pollution degree                                        | 2 (Domestic use)                                                                                       |
|                                                         |                                                                                                    |

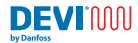

| Temperature for Ball<br>pressure test | 75 ℃                                                  |
|---------------------------------------|-------------------------------------------------------|
| Storage temperature                   | -25 °C to 60 °C                                       |
| Timer functions                       | 3 periods per day. Resolution of timer is 30 minutes. |
|                                       | Timer backup for 1 hour                               |
| Dimensions                            | 85 mm x 85 mm x 20-24 mm<br>(in wall depth: 22 mm)    |
| Weight                                | 204 g                                                 |

\* standard DEVI sensor 140F1091 3m.

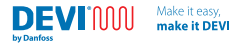

# 5 User Guide

# Product interface

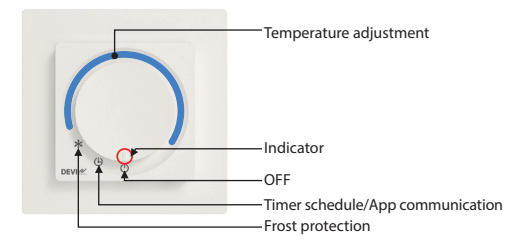

\* When knob is in temp adjustment mode the thermostat will not run the time schedule program.

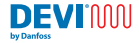

| Knob position     |            | Description                                                                  |
|-------------------|------------|------------------------------------------------------------------------------|
| OFF               | $\bigcirc$ | In this position the thermostat is not active.                               |
| Timer schedule /  | a          | In this position the thermostat is running in schedule mode.                 |
| App communication | G          | In this position the thermostat is ready for App configuration/modification. |
| Frost protection  | ₩          | In this position the thermostat is operating in frost protection mode.       |
| Temp adjustment   |            | By turning the knob clockwise the temperature will increase.                 |

# User interface/ daily use

On the thermostat the temperature can be directly adjusted using the knob/dial by setting the indicator on the wanted temperature, this will disregard any schedule, however, still adhere to any set min/max limitations (can be set in the app).

The positions Frost protection, Timer schedule or OFF can be selected using the knob/dial.

Selecting the Frost protection mode will see the thermostat ensure that the frost temperature is maintained, this value can be set between 4-14 °C (default 5 °C) in the app. Selecting the timer schedule / app communication mode the device will be connectable in the DEVI control app, the communication is done via Bluetooth 4.2, where temperatures, settings, schedule, limits and more can be set to the desired level.

Selecting the OFF mode will disable the thermostat completely.

When the thermostat is in all other positions than Timer schedule/App communication the app can only display limited information, in OFF the app and thermostat will be completely OFF and nothing will be indicated or communicated to the app.

To pair the thermostat with the app, place the thermostat in the App communication position and start the process in the app, the device will blink with the communication indicator. After the app has initiated the communication with the thermostat, the user needs to turn the dial out to manual temperature setting and back into the App communication position, this is to validate with what thermostat the paring is wanted.

# Indicators

The indicators are shine through and are within the knob of the product, these will light up when needed.

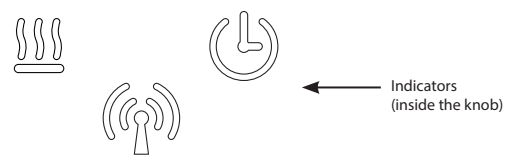

All indicators fade out after a duration (default 20 seconds) unless an error is present. Additionally, indicators will "wake up" upon manual interaction with the thermostat, heating state change, schedule event, app connection or errors/warnings appearing.

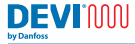

Make it easy, make it DEVI

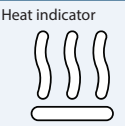

- This indicator lights up and turns red when the thermostat switches on and delivers current to the electric heating element.
   After some seconds the indicator fades out.
- This indicator lights up and turns green when the thermostat is powered and OK. After some seconds the indicator fades out.
- The indicator flashes red when an error is present, this will persist until error is alleviated, heating will not be activated/ activatable.

Data communication

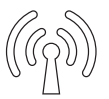

- This indicator flashes **white** when initiating data communication between the thermostat and communication device unit.
- The indicator flashes in part of the paring process
- The indicator is constant lightning white when communication between the thermostat and communication device is present.

The indicator turns off when communication stops.

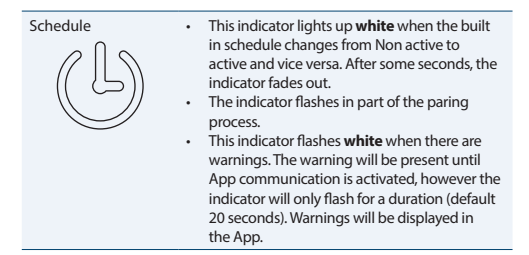

# Default settings and out of the box settings.

The DEVIreg<sup>™</sup> Room will have the following settings out of the box: Maximum Room temperature 35 °C Maximum floor temperature: 28 °C Minimum floor temperature 5 °C

If the thermostat is placed onto the schedule (clock) icon without having the app connected, the temperature is default 21  $^\circ\!C$ 

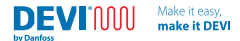

# Factory reset

To perform a factory reset the thermostat needs to be powered and correctly mounted, on the bottom of the device (circled below) is a pin hole, by pressing a needle into this pinhole a button will be activated, after 20-30 seconds of activation of this button the thermostat will perform a factory reset. All indicators will flash briefly to inform about successful factory reset.

The thermostat will briefly be rebooting please allow for up to 5 seconds for the thermostat to be back to a responsive state.

Performing an factory reset will reset errors and warnings.

Alternative method, the front cover on the thermostat can be removed using the slot on the bottom of the thermostat and the button can be activated with a finger or similar.

The factory reset can only be performed whilst the thermostat is powered.

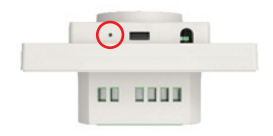

# Breakout

To enable the thermostat to go up to a floor temperature of 45°C, or to use the room only control functionality. a permanent modification must be made, this can invalidate your warranty on the product and connected products.

The higher maximum temperature limit or alternative control mode needs to be set in the app after the action has been performed.

To best perform the action the thermostat unit needs to be dismounted from the power supply, on the back of the thermostat there is a hole as shown below, to perform the breakout the plastic seal in the hole needs to be broken and thereafter the PCB trace needs to be broken. The action is best performed with a flathead screwdriver or similar as shown below.

whilst doing the breakout please take care not to damage any other components on the circuit board.

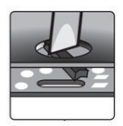

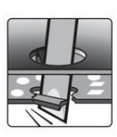

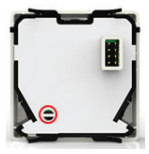

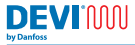

### DEVI Control App:

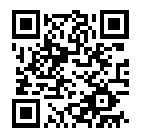

### DEVI Control App User Guide:

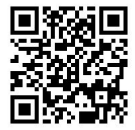

REFERENCE TO APP MANUAL

To pair the thermostat with the app, initiate the app and follow the instructions provided in the app.

Make it easy

make it DEVI

# App enabled functions

- wizard assisted installation scheduling
- pre-heating (adaptive heating)
- thermostat limits adaptation
- · control mode changeability
- child lock

- settings lock
- warning and error readout
- information export
- help function
- complete overview of data and functions

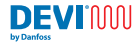

# Warnings and error messages

### Warning table

| Warning | Description                                              | Reference                                                                                                    |
|---------|----------------------------------------------------------|----------------------------------------------------------------------------------------------------|
| W1      | Schedule<br>overwritten due<br>to manual dial<br>setting | Set when Schedule is active (Set in App)<br>but dial has been turned to set a manual<br>setpoint                                                             |
| W2      | Invalid clock                                            | If time is totally invalid - less than 2021 or<br>above 2050 or use production date or first<br>time connected to App                                        |
| W3      | Child lock is<br>enable                                  | Will be active if child lock is enable and<br>the user tries to change the setpoint<br>or mode with the potentiometer (or<br>encoder)                        |
| W5      | Set temperature<br>not achievable                        | Warning given when the room/floor<br>temperature from schedule or manual<br>setpoint can't be reached within 40 PWM<br>periods (Output from heating control) |
| W8      | Maximum Floor<br>Temperature Limit<br>reached            | Set if Maximum Floor Temperature is<br>reached while in Combi Mode while<br>Room Temperature is not at Set point                                             |
| W10     | Temperature set<br>above maximum<br>temperature limit    | Set, if maximum temperature is lower than<br>the current temperature knob/potentiometer<br>is pointing at. Like Max set to 25°C and knob<br>is set to 27°C   |

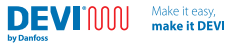

# Error table

| Error type                          | No | Description                                                 | Solution                                            | Need restart                                                                                          |
|-------------------------------------|----|-------------------------------------------------------------|-----------------------------------------------------|----------------------------------------------------------------------------------------------------|
| Floor Sensor<br>disconnected        | E1 | Connection<br>to sensor<br>is lost                          | Contact<br>installer or<br>local Danfoss<br>service | The thermostat<br>requires a restart<br>to operate again                                              |
| Floor Sensor<br>short-<br>circuited | E2 | Sensor<br>short-<br>circuited                               | Contact<br>installer or<br>local Danfoss<br>service | The thermostat<br>requires a restart<br>to operate again                                              |
| Thermostat<br>overheated            | E3 | Thermostat<br>is overheat-<br>ed, heating<br>is turned off. | Wait until<br>thermostat<br>cools down              | The thermostat<br>needs no restart<br>but will start<br>heating when the<br>temperature is<br>lowered |
| Room sensor<br>disconnected         | E4 | Room tem-<br>perature<br>sensor value<br>too low.           | Contact<br>installer or<br>local Danfoss<br>service |                                                                                                    |
| Room sensor<br>short-<br>circuited  | E5 | Room tem-<br>perature<br>sensor value<br>too high.          | Contact<br>installer or<br>local Danfoss<br>service |                                                                                                    |

Make it easy, make it DEVI

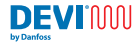

| Error type                                | No  | Description                                       | Solution                                                       | Need restart                                                                        |
|-------------------------------------------|-----|---------------------------------------------------|----------------------------------------------------------------|-------------------------------------------------------------------------------------|
| Unrecover-<br>able error,<br>Power supply | E6  | Power<br>supply is<br>detected as<br>defective    | Contact<br>installer or<br>local Danfoss<br>service            |                                                                                     |
| Potentiom-<br>eter / dial<br>error        | E9  | Potenti-<br>ometer is<br>detected as<br>defective | Contact<br>installer or<br>local Danfoss<br>service            | The<br>potentiometer is<br>reading a value<br>that is outside of<br>the given range |
| Invalid com-<br>munication                | E10 | Bluetooth<br>communi-<br>cation error             | Retry /<br>Contact<br>installer or<br>local Danfoss<br>service | Bluetooth<br>communication<br>has encountered<br>an unexpected /<br>faulty command  |
| Unrecover-<br>able error                  | E11 | Unrecover-<br>able error                          | Contact<br>installer or<br>local Danfoss<br>service            |                                                                                     |

Factory reset will reset all errors and warnings.

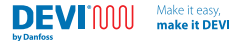

# 6 Eco Design Sheet

To comply with ECO design regulations for electric local space heaters 1188/2015 the following table is to be filled in with the specifics of the heating system. Herein the thermostat information for this specific product is prefilled, please fill any/all blank slots.

# Information requirements for electric local space heaters

| Model identifier(s): DEVIreg™ Room                                       |                  |       |      |                                                                                          |                               |  |
|--------------------------------------------------------------------------|------------------|-------|------|------------------------------------------------------------------------------------------|-------------------------------|--|
| ltem                                                                     | Sym-<br>bol      | Value | Unit | Item                                                                                     | Unit                          |  |
| Heat output Type of heat inpu<br>electric storage l<br>heaters only (sel |                  |       |      |                                                                                          | , for<br>cal space<br>ct one) |  |
| Nominal heat<br>output                                                   | P <sub>nom</sub> |       | kW   | manual heat<br>charge control,<br>with integrated<br>thermostat                          | [yes/no]                      |  |
| Minimum<br>heat output<br>(indicative)                                   | P <sub>min</sub> |       | kW   | manual heat<br>charge control<br>with room and/<br>or outdoor<br>temperature<br>feedback | [yes/no]                      |  |

Make it easy, make it DEVI

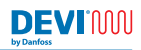

| Maximum<br>continuous<br>heat output    | P <sub>max,c</sub> |           | kW | electronic heat<br>charge control<br>with room and/<br>or outdoor<br>temperature<br>feedback | [yes/no]          |
|-----------------------------------------|--------------------|-----------|----|----------------------------------------------------------------------------------------------|-------------------|
| Auxiliary<br>electricity<br>consumption |                    |           |    | fan assisted heat<br>output                                                                  | [yes/no]          |
| At nominal<br>heat output               | el <sub>max</sub>  | <0,00062  | kW | Type of heat outp<br>room temperatur<br>(select one)                                         | out/<br>e control |
| At minimum<br>heat output               | el <sub>min</sub>  | <0,00062  | kW | single stage<br>heat output<br>and no room<br>temperature<br>control                         | [no]              |
| In standby<br>mode                      | el <sub>se</sub>   | <0,000175 | kW | Two or more<br>manual stages,<br>no room<br>temperature<br>control                           | [no]              |
|                                         |                    |           |    | with mechanic<br>thermostat room<br>temperature<br>control                                   | [no]              |

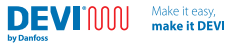

| with electronic<br>room [no]<br>temperature<br>control                |
|-----------------------------------------------------------------------|
| electronic room<br>temperature<br>control plus day<br>timer           |
| electronic room<br>temperature<br>control plus week<br>timer          |
| Other control options<br>(multiple selections<br>possible)            |
| room<br>temperature<br>control, with [no]<br>presence<br>detection    |
| room<br>temperature<br>control, with [no]<br>open window<br>detection |

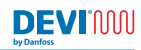

|                 |                                                        |  | with distance<br>control option | [no]  |
|-----------------|--------------------------------------------------------|--|---------------------------------|-------|
|                 |                                                        |  | with adaptive<br>start control  | [yes] |
|                 |                                                        |  | with working<br>time limitation | [no]  |
|                 |                                                        |  | with black bulb<br>sensor       | [no]  |
| Contact details | Danfoss A/S, Nordborgvej 81,<br>6430 Nordborg, Denmark |  |                                 |       |

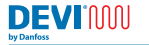

7 Warranty

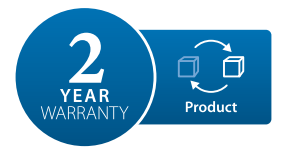

### A 2-year product warranty is valid for:

thermostats incl. DEVIreg<sup>™</sup> Room.

Make it easy

make it DEVI

Should you, against all expectations, experience a problem with your DEVI product, you will find that Danfoss offers DEVIwarranty valid from the **date of purchase that was no later than 2 years from production date** on the following conditions:

During the warranty period Danfoss shall offer a new comparable product or repair the product if the product is found to be faulty by reason of defective design, materials or workmanship. The decision to either repair or replace will be solely at the discretion of Danfoss.

The decision to either repair or replace will be solely at the discretion of Danfoss. Danfoss shall not be liable for any consequential or incidental damages including, but not limited to, damages to property or extra utility expenses. No extension of the warranty period following repairs undertaken is granted. The warranty shall be valid only if the WARRANTY CERTIFICATE is completed correctly and in accordance with the instructions, the fault is submitted to the installer or the seller without undue delay and proof of purchase is provided. Please note that the WARRANTY CERTIFICATE must be filled in, stamped and signed by the authorized installer performing the installation (Installation date must be indicated). After the installation is performed, store and keep the WARRANTY CERTIFICATE and purchase documents (invoice, receipt or similar) during the whole warranty period.

DEVIwarranty shall not cover any damage caused by incorrect conditions of use, incorrect installation or if installation has been carried out by non-authorized electricians. All work will be invoiced in full if Danfoss is required to inspect or repair faults that have arisen as a result of any of the above. The DEVIwarranty shall not extend to products which have not been paid in full. Danfoss will, at all times, provide a rapid and effective response to all complaints and inquiries from our customers.

The warranty explicitly excludes all claims exceeding the above conditions. For full warranty text visit www.devi.com. devi.danfoss.com/en/warranty/

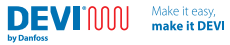

| WAR                                | RANTY CERTIFIC                 | VTE   |  |
|------------------------------------|--------------------------------|-------|--|
| The DEVIwarranty is gra<br>Address | nted to:                       | stamp |  |
| Purchase date                      |                                |       |  |
| Serial number of the product       |                                |       |  |
| Product                            | Art. No.                       |       |  |
| *Connected output [W]              |                                |       |  |
| Installation Date<br>& Signature   | Connection Date<br>& Signature |       |  |
| *Not mandatory                     |                                |       |  |

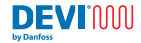

# 8 Disposal instruction

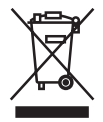

This symbol on the product indicates that it may not be disposed of as household waste.

It must be handed over to the applicable take-back scheme for the recycling of electrical and electronic equipment.

- · Dispose of the product through channels provided for this purpose.
- · Comply with all local and currently applicable laws and regulations.

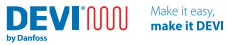

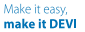

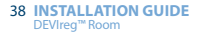

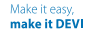

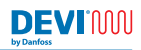

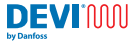

Danfoss A/S Nordborgvej 81 6430 Nordborg Denmark

## Danfoss A/S

DEVI • devi.com • +45 7488 8500 • E-Mail: EH@danfoss.com

Danfoss can accept no responsibility for possible errors in catalogues, brochures and other printed material. Danfoss reserves the right to alter its products without notice. This also applies to products already on order provided that such alterations can be made without subsequential changes being necessary in specifications already agreed. All trademarks in this material are property of the respective companies. DEVI and all DEVI logotypes are trademarks of Danfoss A/S. All rights reserved.

140R0040 | AN461038960054en-010103

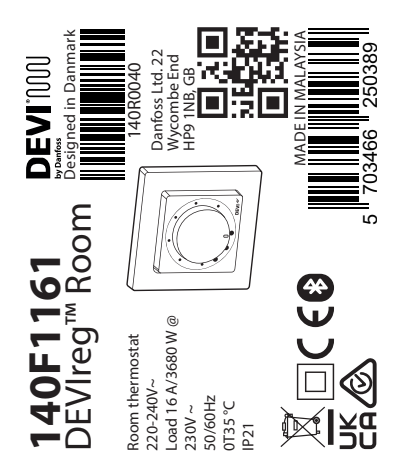